## Cheer and Gymnastics - Client Website Examples

Last Modified on 03/10/2023 11:58 am EST

**Precision Gymnastics - www.PrecisionGymNC.com** also uses their Categories to organize their classes.

- Their portal login is in the header accessible from every page.
- Choose the "Recreational" > Preschool Gymnastics (as one example) in the main navigation. You are taken to the Preschool Gymnastics page which contains class descriptions and the Class Listing Table is shown.
- Tables are created by filtering by Cat1 and Cat2 codes. They also use the Waitlist feature for full classes.
- Under "Parties & Events" > Events Calendar, you'll find their Event Calendar nicely embedded into the webpage.

**The Movement Center - www.TheMovementCenterLLC.com** uses Category 1 to create separate tables. Website design by Modevfy.

- Their portal login is in the header, accessible from every page.
- Under "Classes", choose a type of program. You are taken to that program's page with a class listings table filtered by Cat 1 codes.
- They use Wait Lists for full classes.